# Einbindung des Farbprofils Epson STP4450 Corel Draw X5-X8

#### 1. Farbeinstellungen überprüfen

#### 1.1 Farbverwaltung über Extras öffnen

| E <u>x</u> tı | ras <u>F</u> enster <u>H</u> ilfe |                                       |
|---------------|-----------------------------------|---------------------------------------|
|               | Optionen Strg+J                   |                                       |
| i,            | Anpass <u>u</u> ng                |                                       |
| Ĩ             | Als Stan <u>d</u> ard speichern   |                                       |
|               |                                   | · · · · · · · · · · · · · · · · · · · |
|               | Farbverwaltung                    | ∷E Standardeinstellungen              |
|               | Farhen übernrüfen                 | Dekumenteinstellungen                 |

1.1 Voreinstellung für den Sublidrucker auswählen und die Einstellungen überprüfen

| /oreinstellunge                        | n: Sublima                                                                          | tion                                                                                             | ~                                                 |                                                            |                                                                                                   |                                                                        |                                  |  |
|----------------------------------------|-------------------------------------------------------------------------------------|--------------------------------------------------------------------------------------------------|---------------------------------------------------|------------------------------------------------------------|---------------------------------------------------------------------------------------------------|------------------------------------------------------------------------|----------------------------------|--|
| Standardfarb                           | einstellunge                                                                        | en                                                                                               |                                                   | Farbverwaltu                                               | ngsverfahren                                                                                      |                                                                        |                                  |  |
| Farbprofile:                           |                                                                                     |                                                                                                  |                                                   | Öffnen:                                                    |                                                                                                   |                                                                        |                                  |  |
| RGB:                                   | (Standard) Adobe RGB (1998) V                                                       |                                                                                                  |                                                   | RGB:                                                       | Standardfarbprofil zuweisen                                                                       |                                                                        |                                  |  |
| CMYK:                                  | (Standard) ISO Coated v2 (ECI) $\checkmark$<br>(Standard) Dot Gain 15% $\checkmark$ |                                                                                                  | ~                                                 | CMYK:                                                      | Standardfarbprofil zuweisen<br>Eingebettetes Farbprofil verwenden                                 |                                                                        |                                  |  |
| Graustufen:                            |                                                                                     |                                                                                                  | ~                                                 | Graustufen:                                                |                                                                                                   |                                                                        |                                  |  |
| Primärer Farb<br>Wiedergabea           | modus:<br>bsicht:                                                                   | RGB<br>Perzeptiv                                                                                 | ~                                                 | Importieren u                                              | Bei Nichtübereinstimmung o<br>Bei fehlendem Farbprofil W<br>Ind einfügen:                         | ler Farbprofile Warnu<br>arnung ausgeben                               | ng ausgeben                      |  |
| Eastell mana                           | fir Eachler                                                                         |                                                                                                  |                                                   | RGB:                                                       | In Dokumentfarbprofil konver                                                                      | tieren                                                                 | ~                                |  |
| Enstellungen                           | TUF Paroko                                                                          | Microsoft ICM CMM                                                                                | ~                                                 | CMYK:                                                      | Dokumentfarbprofil zuweisen                                                                       |                                                                        |                                  |  |
|                                        |                                                                                     |                                                                                                  | Graustufen:                                       | In Dokumentfarbprofil konver                               | tieren                                                                                            | ~                                                                      |                                  |  |
| Grau CMM                               | K-Schwarz :                                                                         | zuordnen                                                                                         |                                                   |                                                            | Bei Nichtübereinstimmung o                                                                        | ler Farbprofile Warnu                                                  | ng ausgeben                      |  |
| chmuckfarben                           | definition:                                                                         | RGB-Werte                                                                                        | ~                                                 |                                                            | Bei fehlendem Farbprofil W                                                                        | arnung ausgeben                                                        |                                  |  |
| * Beschreit                            | bung                                                                                |                                                                                                  |                                                   |                                                            |                                                                                                   |                                                                        |                                  |  |
| Für neue u<br>Überblendu<br>Export von | nd unmarki<br>ungen und 1<br>Dateiforma                                             | erte Dokumente den primären F<br>Transparenzen gemischt werde<br>aten fest, die nur einen Farbmo | Farbmodus wä<br>n. Er setzt die<br>odus unterstüt | ihlen. Der primäre<br>Standardfarbpa<br>tzen wie beispiels | e Farbmodus bestimmt, wie Farb<br>lette des aktiven Dokuments un<br>weise Bitmap-Dateiformate und | een in Effekten wie Fü<br>d den Standardfarbm<br>Adobe Illustrator (AI | illungen,<br>Iodus für den<br>). |  |
|                                        |                                                                                     |                                                                                                  |                                                   |                                                            | OK                                                                                                | Abbrechen                                                              | Hilfe                            |  |

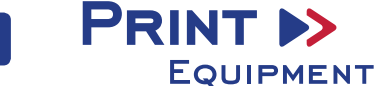

#### 2. Reiter Datei öffnen

#### 3. Druckeinstellungen öffnen

3.1 Reiter Datei öffnen und Drucken auswählen

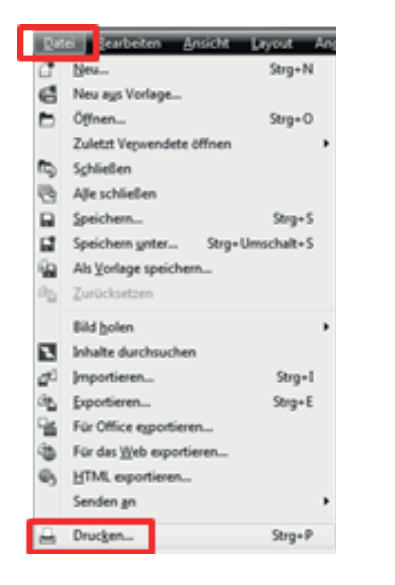

3.2 Im Reiter Allgemein den gewünschten Drucker auswählen

| rucken    |       |             |           |               |   |           |                    |
|-----------|-------|-------------|-----------|---------------|---|-----------|--------------------|
| Allgemein | Farbe | Composite   | Layout    | Druckvorstufe | Δ | 1 Problem |                    |
| Ziel      |       | EDCON Chil  | Dra 44E   |               |   |           | Coundeinstellungen |
| Drycke    |       | EPSON Stylu | s Pro 445 |               |   | ~         | grundenstelungen   |

3.3 Im Reiter Farbe überprüfen, ob die Einstellungen korrekt sind und ob das ICC-Profil zugewiesen ist

| lgemein    | Farbe                  | Composite                     | Layout                  | Druckvorstufe                          | 1 Pro                       | blem                         |                                       |       |
|------------|------------------------|-------------------------------|-------------------------|----------------------------------------|-----------------------------|------------------------------|---------------------------------------|-------|
|            |                        |                               |                         | <u>C</u> ompo                          | site drucker                | 1                            |                                       |       |
|            |                        |                               |                         |                                        | e drucken                   |                              |                                       |       |
|            |                        |                               |                         | Farbeir                                | stellungen                  | des <u>D</u> okume           | ents verwenden                        |       |
|            |                        |                               |                         | ○ Farbgr                               | üfeinstellun                | gen verwen                   | den                                   |       |
| Farbkor    | vertieru               | ngen durchge                  | eführt vo               | n: CorelDRA                            | W                           |                              | ~                                     | 1     |
| Farben     | ausgebe                | n als:                        |                         | RGB                                    |                             | $\sim$                       |                                       |       |
|            |                        |                               |                         | Schmue                                 | kfarben in                  | RGB konver                   | tieren                                |       |
| Farben     | mithilfe d             | les Farbpro <u>f</u> i        | ls korrigie             | ren: Sublisplas                        | h_Epson44                   | 50_10_04_                    | 17.icm 🗸 🗸                            |       |
|            |                        |                               |                         | RGB-Za                                 | hlen beibeł                 | nalten                       |                                       |       |
| Wieder     | gabeabsi               | cht:                          |                         | Perzeptiv                              |                             | ~                            |                                       |       |
| Die<br>Gra | in diesem<br>phic Devi | Dialogfeld v<br>ce Drucker fe | erfügbare<br>estgelegt, | e Farbeinstellung<br>, den Sie auf der | en und die N<br>Registerkar | /orschau sin<br>te 'Allgemei | d für den Window<br>n' ausgewählt hab | en.   |
| Druc       | kvorscha               | 11 4                          |                         | Druck                                  |                             | brechen                      | Zuweisen                              | Hilfe |

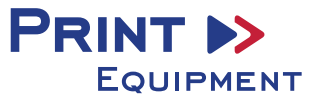

## 4. Grundeinstellungen vornehmen

4.1 Im Reiter Allgemein die Grundeinstellungen öffnen

| Drucken   |       |              |           |               |           |   |                                       |
|-----------|-------|--------------|-----------|---------------|-----------|---|---------------------------------------|
| Allgemein | Farbe | Composite    | Layout    | Druckvorstufe | 1 Problem |   |                                       |
| Ziel      |       |              |           |               |           |   | · · · · · · · · · · · · · · · · · · · |
| Drycke    | r:    | EPSON Stylus | s Pro 445 | D             |           | ~ | Grundeinstellungen                    |
|           |       |              |           |               |           |   |                                       |

4.2 Gespeicherte Sublimationseinstellung auswählen und bei Bedarf überprüfen

| en Farbe Composite      | Layout Druckvorstufe 10% Keine Pr | obleme                                     | Qualitätsoption                       |
|-------------------------|-----------------------------------|--------------------------------------------|---------------------------------------|
| Eigenschaften von EP    | SON Stylus Pro 4450               |                                            | X STUFE 4                             |
| Einstellung auswählen : | Aktuelle Einstellungen            | ✓ Speichern/Löschen                        | Schnell Qualität                      |
| Medieneinstellungen     |                                   |                                            | Einstellungen                         |
| Medium :                | Photo Quality Ink Jet Paper       | ✓ Benutzereinstellungen                    | Qualität : Superfein - 1440x720dpi    |
| Farbe :                 | Farb-/SW-Foto                     | Y Papierkonfiguration                      | MicroWeave : Ein                      |
| Qualităt :              | Qualitätsoption                   | <u> </u>                                   |                                       |
| Modus :                 | O Automatisch Benutzerdefinie     | ert                                        |                                       |
|                         | Aus (Keine Farbkorrektur)         | ← Erweitert(X)                             | 2 Existe Datale                       |
| Papiereinstellungen     |                                   |                                            |                                       |
| Quele :                 | Rollenpapier (Banner)             | <ul> <li>Rollenpapier-Option(J)</li> </ul> | OK Abbrechen Hilfe                    |
| Format :                | A2 420 x 594 mm                   | ✓ Benutzerdefiniert                        | Pallanania Onting                     |
|                         | Randlos                           | Rollenpapier sparen                        | konenpapier-option                    |
| -                       |                                   | Tintenstand                                | Autom, abtrennen : Normal schneiden V |
| Drudworschau            |                                   | TITI                                       | Autom, drehen <u>Rollenbreite</u>     |
|                         |                                   |                                            | Irenninie drucken                     |
|                         |                                   |                                            | OK Abbrechen Hilfe                    |
|                         |                                   |                                            |                                       |

### 5. Datei drucken

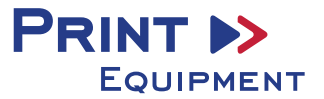